#### To log in from your phone see following:

#### **Mobile-friendly website**

Our website is now mobile-friendly, making it even easier to access your Monitor NZ installer page from your phone (both IOS and Android).

Here's a quick tutorial on how to add a shortcut to your homescreen.

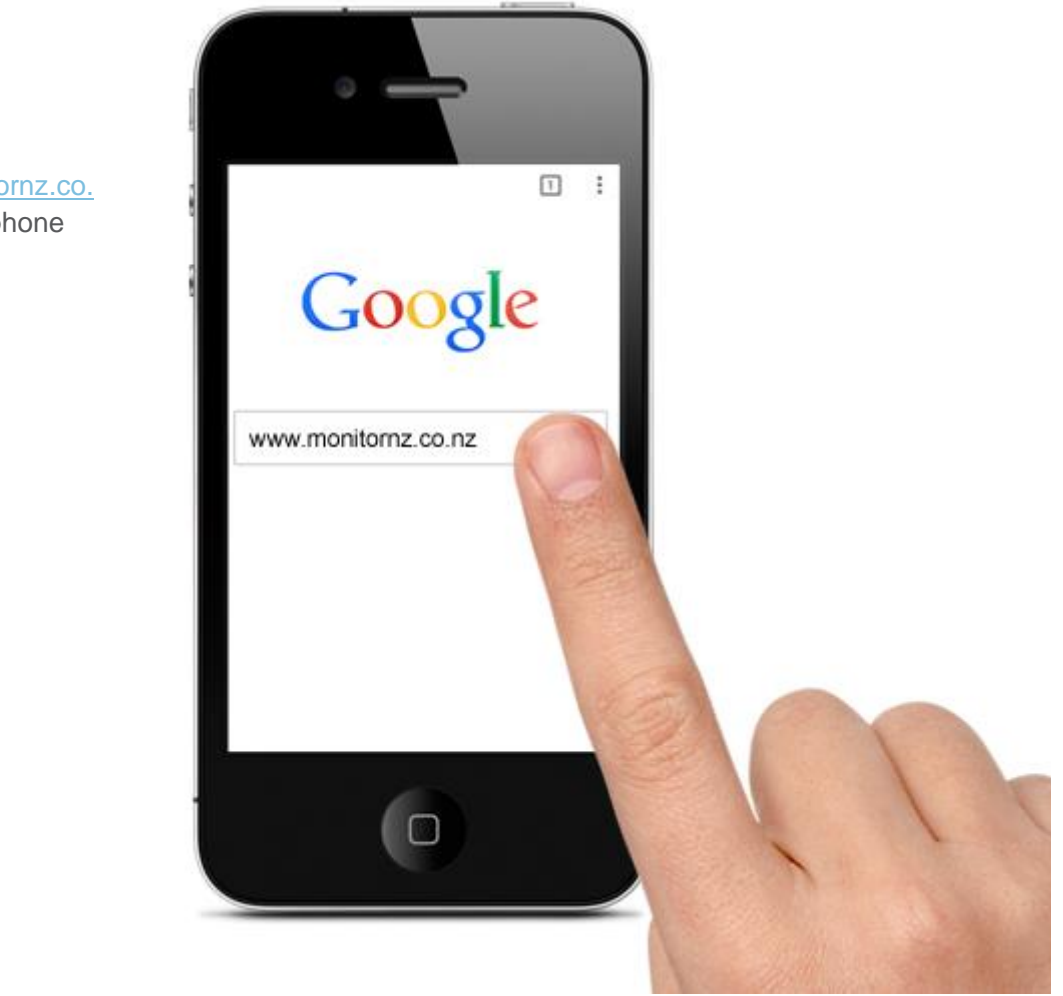

Step 1

Open www.monitornz.co. nz in your phone browser.

Depending on your phone, tap on the right of left of the address bar to drop-down the bookmark menu.

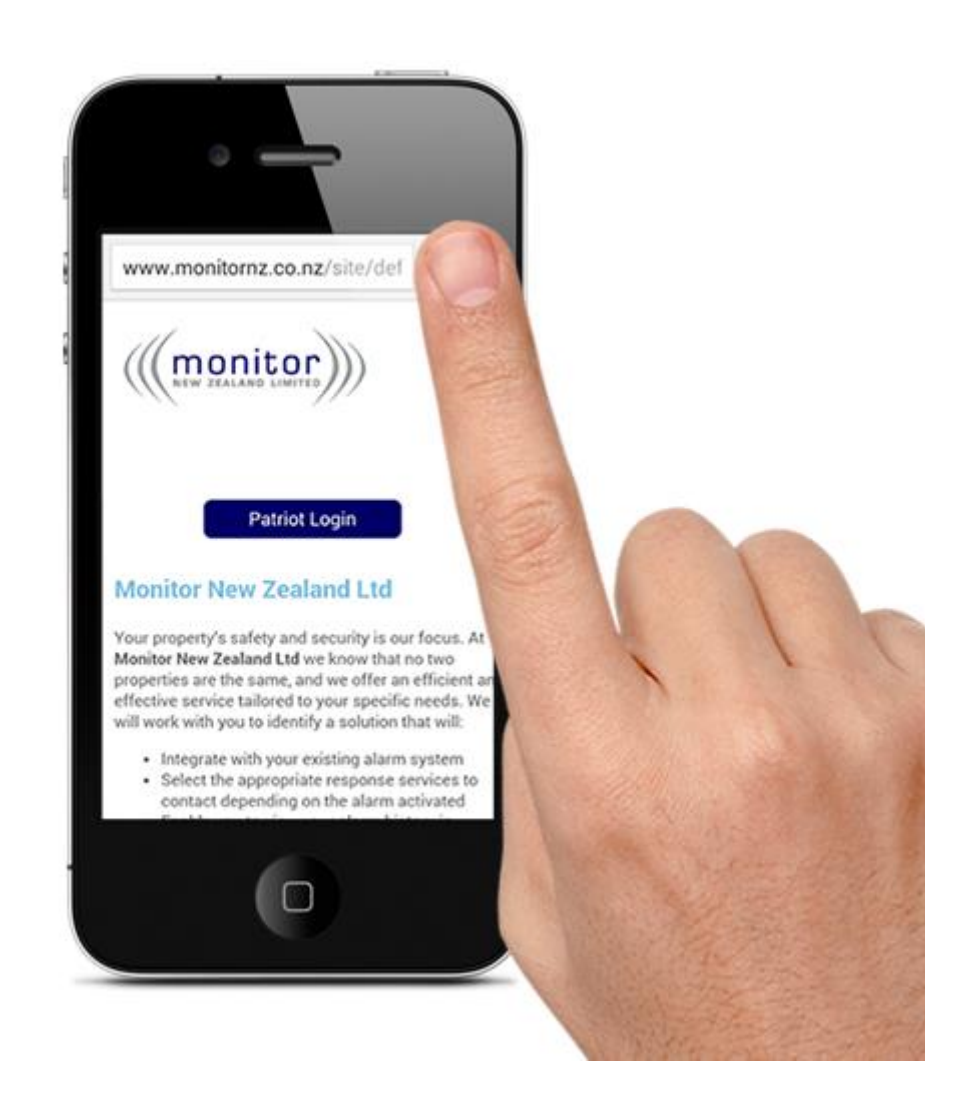

On the drop-down menu, select "add to homescreen".

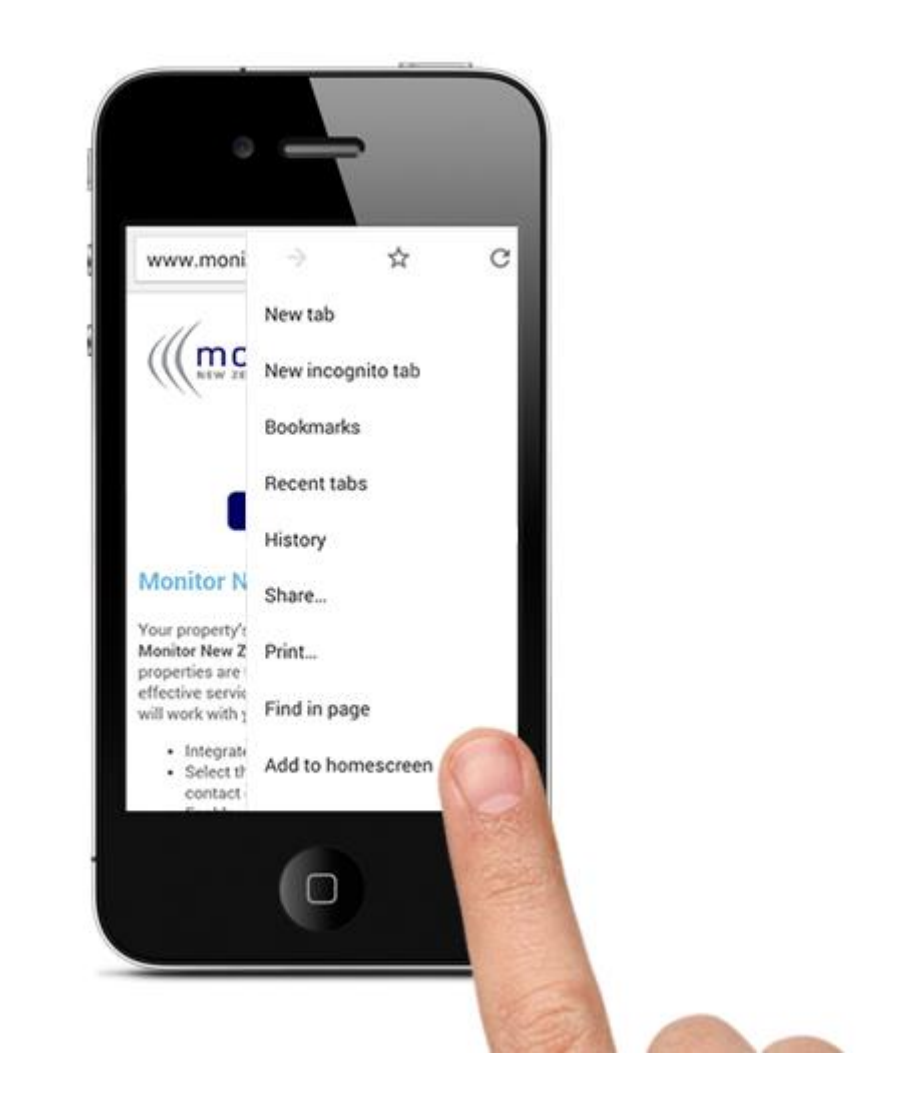

Name your bookmark and tap "Add".

| www.monitoinz.co.nz/1      | entel 🛛       | ١. |  |
|----------------------------|---------------|----|--|
| ((monitor)                 |               |    |  |
|                            |               |    |  |
| Add to homescree           | n             |    |  |
| Title<br>Monitor NZ Online |               |    |  |
| Cancel                     | Add           |    |  |
|                            | in allowed by |    |  |
| -                          |               |    |  |
|                            |               |    |  |

Now you will have a Monitor NZ link on your homescreen, giving you quick access to your site information and logs.

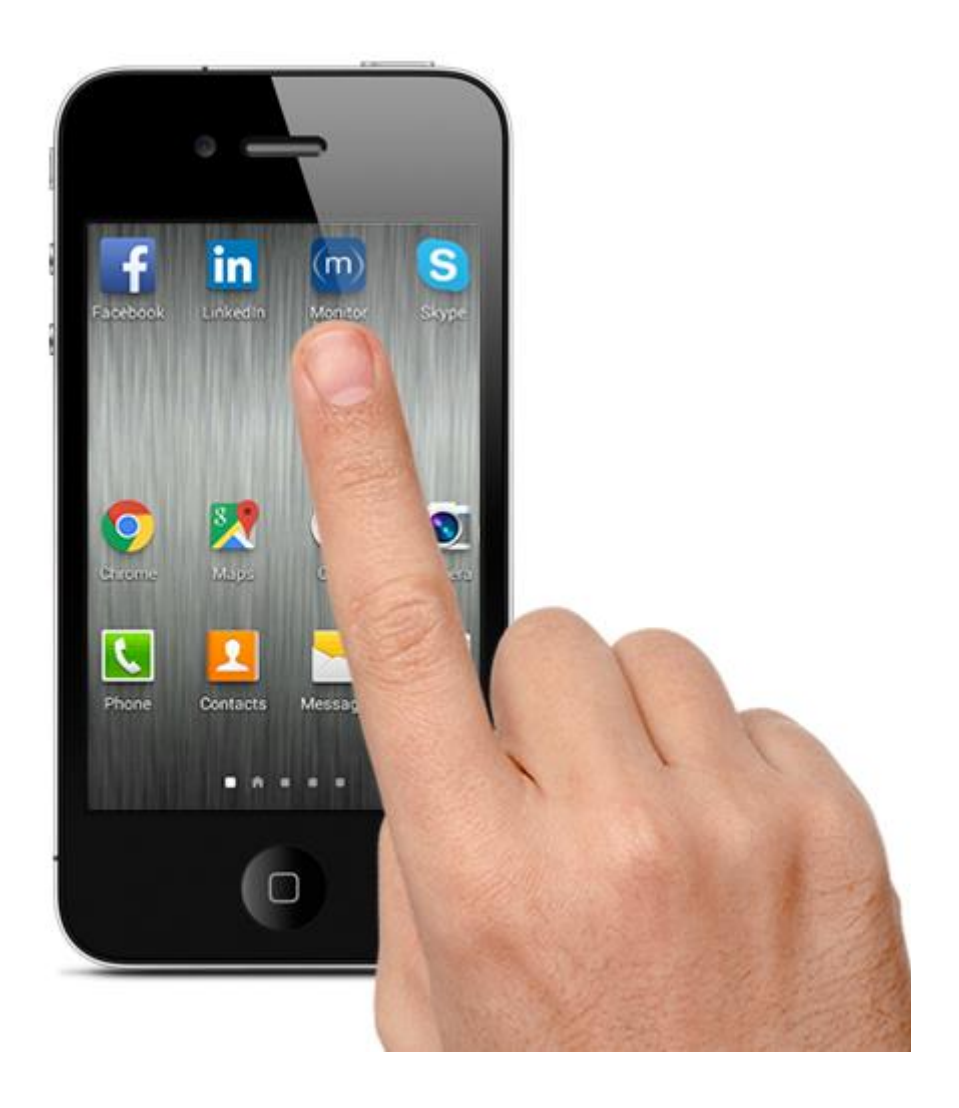

Tap "Patriot Login" (the first time you will need to enter your login details, after that, it will take you straight to your site information and logs).

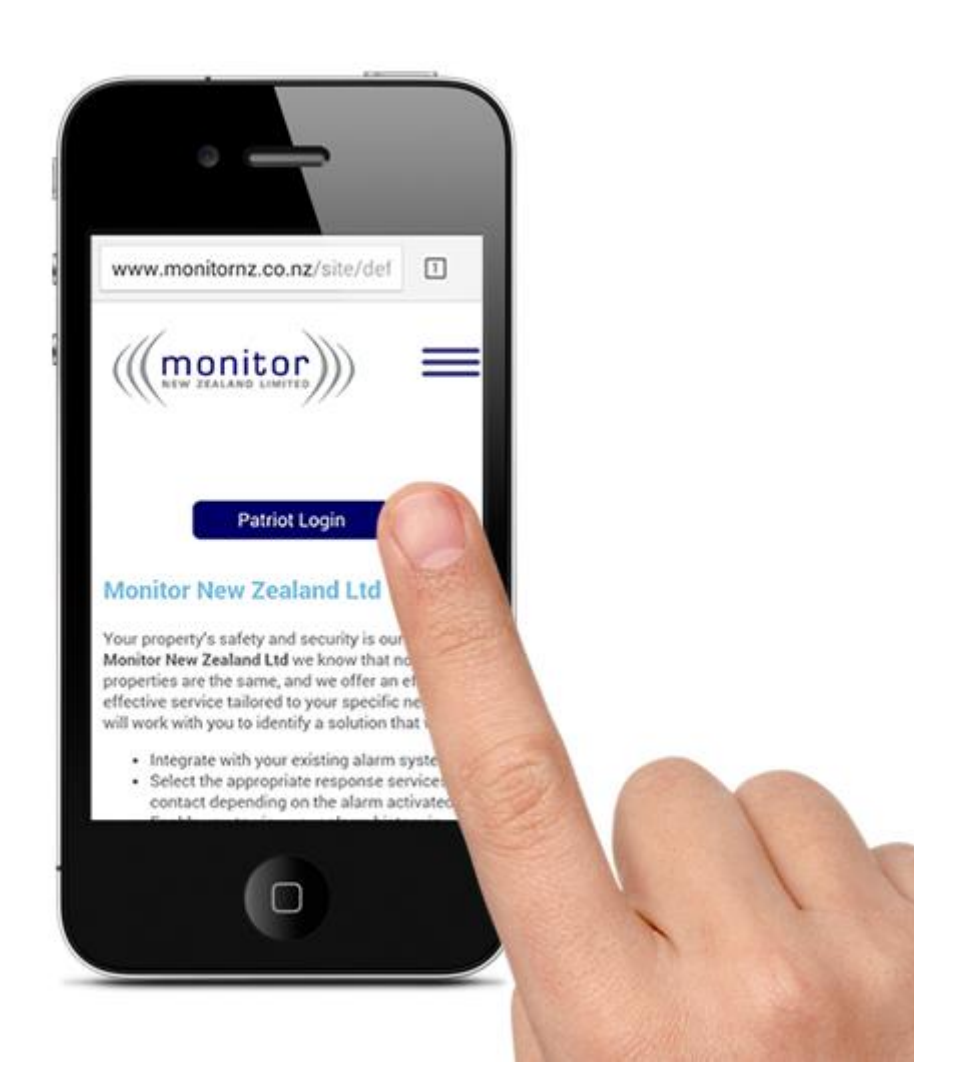

Add your User ID and Password and tap "Login" (you will only need to do this once, and select the option of saving the details).

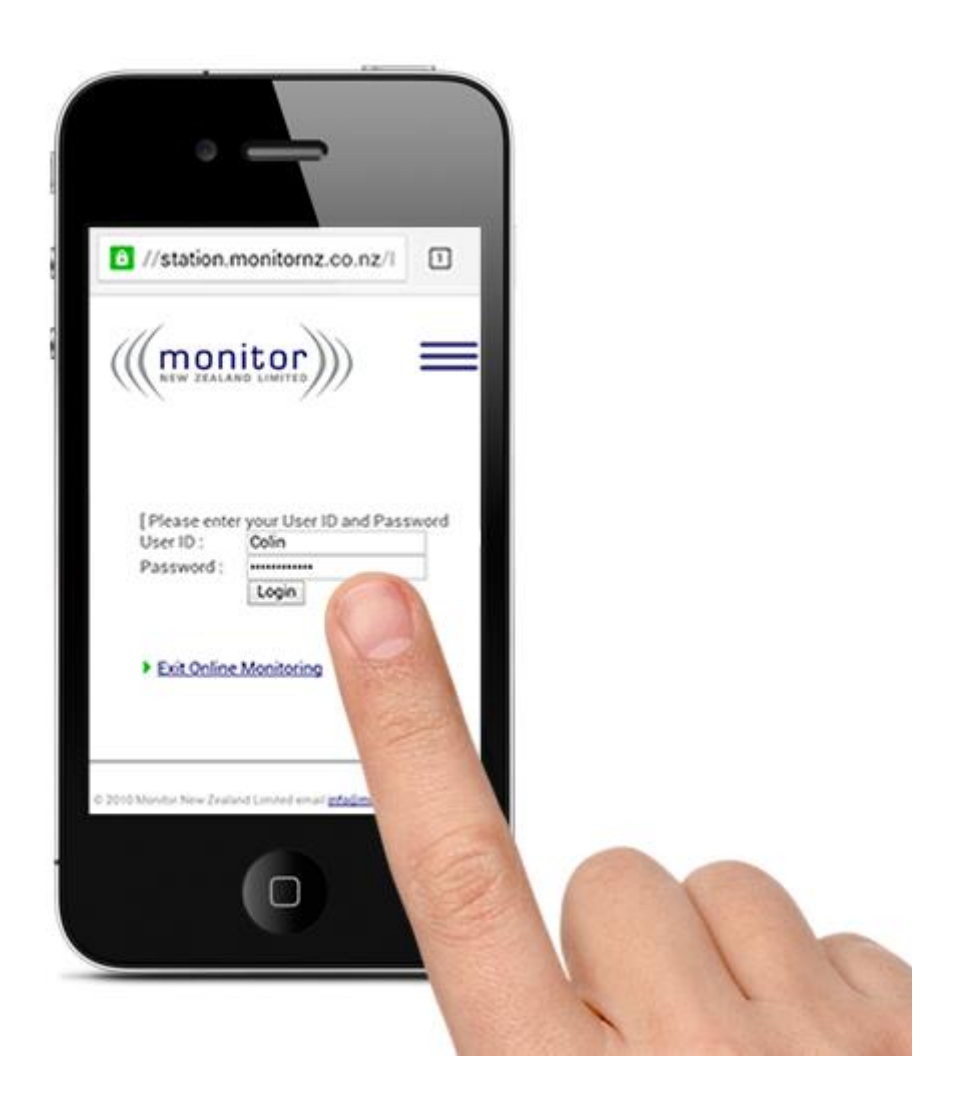